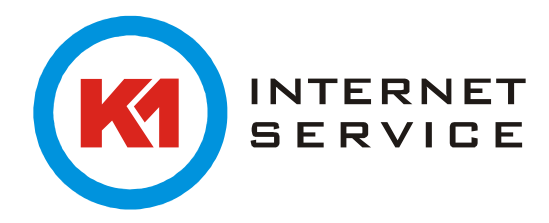

## Einrichtung K1Mail (POP3) in Thunderbird 38.3

Starten Sie Thunderbird zum ersten Mal, erscheint ein Assistent welcher Ihnen bei der Ersteinrichtung behilflich ist. Klicken Sie auf "Überspringen und meine existierende E-Mail-Adresse verwenden".

| Max Mustermann                                                               |                                                                         |                                                                         | Suche                                                         | en              |
|------------------------------------------------------------------------------|-------------------------------------------------------------------------|-------------------------------------------------------------------------|---------------------------------------------------------------|-----------------|
| In Zusammenarbeit mit v<br>neues E-Mail-Konto und<br>Ihren Vor- und Nachname | erschiedenen Anbiete<br>somit eine neue E-Mai<br>en oder beliebige ande | rn bietet Thunderbir<br>I-Adresse zu erhalter<br>ere Begriffe ein, um z | d Ihnen die Möglichke<br>1. Geben Sie oben ein<br>1 beginnen. | eit ein<br>fach |
| 🛛 🐮 gandi.net                                                                |                                                                         |                                                                         |                                                               |                 |
|                                                                              |                                                                         |                                                                         |                                                               |                 |
|                                                                              |                                                                         |                                                                         |                                                               |                 |
|                                                                              |                                                                         |                                                                         |                                                               |                 |
|                                                                              |                                                                         |                                                                         |                                                               |                 |
| Die verwendeten Suchbe                                                       | griffe werden an Moz                                                    | lla ( <u>Datenschutzerklä</u>                                           | rung) und an Drittanb                                         | pieter          |

Hier geben Sie Ihren Namen, E-Mail-Adresse und Kennwort ein und wählen "Weiter".

|                                                           |                                                                | Konto einrichten                    |                | ×         |
|-----------------------------------------------------------|----------------------------------------------------------------|-------------------------------------|----------------|-----------|
| Ihr Name:<br><u>E</u> -Mail-Adresse:<br><u>P</u> asswort: | Max Mustermann<br>m.mustermann@k1mail.de<br>Dasswort speichern | lhr Name, wie er anderen Personen g | ezeigt wird    |           |
| <u>N</u> eue E-Mail-Ac                                    | lresse erhalten                                                |                                     | <u>W</u> eiter | Abbrechen |

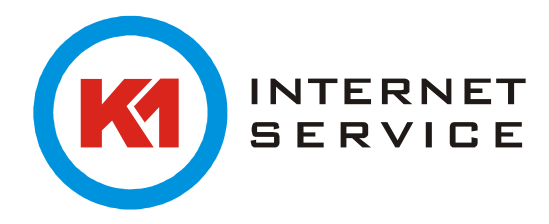

Geben Sie erneut Ihre Login-Daten ein.

|               | Authentifizierung erforderlich ×                                |
|---------------|-----------------------------------------------------------------|
| ?             | Geben Sie Benutzernamen und Passwort für http://k1mail.de ein   |
| Benutzername: | m.mustermann@k1mail.de                                          |
| Passwort:     | •••••                                                           |
|               | Den Passwort-Manager benutzen, um dieses Passwort zu speichern. |
|               | OK Abbrechen                                                    |

Anschließend erscheint folgendes Fenster (klicken Sie hier auf "Manuell bearbeiten").

|                                                                   | Konto einrichten                                                                                                    | × |
|-------------------------------------------------------------------|----------------------------------------------------------------------------------------------------|---|
| lhr <u>N</u> ame:<br><u>E</u> -Mail-Adresse:<br><u>P</u> asswort: | Max Mustermann Ihr Name, wie er anderen Personen gezeigt wird   m.mustermann@k1mail.de   Image: State of the state of the state o |   |
| Einstellungen wu                                                  | rrden durch Ausprobieren typischer Serverbezeichnungen gefunden<br>nichten auf dem Server speichern)                                                                                                    |   |
| Posteingangs-S<br>Postausgangs-S<br>Benutzerr                     | ierver: POP3, mail.k1mail.de, STARTTLS<br>ierver: SMTP, mail.k1mail.de, STARTTLS<br>name: m.mustermann                                                                                                    |   |
| <u>N</u> eue E-Mail-Ad                                            | Iresse erhalten Manuell bearbeiten <u>F</u> ertig Abbrecher                                                                                                    |   |

Tragen Sie hier folgende Einstellungen für den Posteingangs-Server und Postausgangs-Server ein.

|                   |                                                               |                      | Konto einrich                       | nten        |   |                      |                                               |  |
|-------------------|---------------------------------------------------------------|----------------------|-------------------------------------|-------------|---|----------------------|-----------------------------------------------|--|
| Ihr <u>N</u> ame: | Max Mustermann Ihr Name, wie er anderen Personen gezeigt wird |                      |                                     |             |   |                      |                                               |  |
| E-Mail-Adresse:   | m.mustermann@k1mail.de                                        |                      |                                     |             |   |                      |                                               |  |
| Passwort:         |                                                               |                      |                                     |             |   |                      |                                               |  |
|                   | ✓ P                                                           | asswort speichern    |                                     |             |   |                      |                                               |  |
| Posteingangs-S    | erver:                                                        | POP3 V               | Server-Adresse<br>mailman7.k1net.de | Port<br>110 | ~ | SSL<br>STARTTLS V    | Authentifizierung<br>Verschlüsseltes Passwort |  |
| Postausgangs-S    | erver:                                                        | SMTP                 | mailman7.k1net.de:465 (St 🗸         |             |   |                      |                                               |  |
| Benutzen          | name:                                                         | Posteingangs-Server: | m.mustermann@k1mail.de              |             |   | Postausgangs-Server: | m.mustermann@k1mail.de                        |  |
| Neue E-Mail-Ac    |                                                               |                      |                                     |             |   |                      |                                               |  |

Anschließend klicken Sie auf "Erneut testen" und auf "Fertig" somit ist die Einrichtung Ihres Postfaches abgeschlossen.